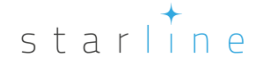

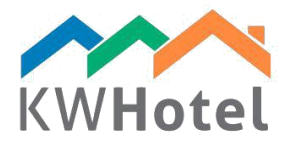

# PERSONALIZZAZIONE DEL CALENDARIO

# Saprai:

1. In che cosa consiste il calendario?

2. Come personalizzarlo in modo adeguato alle tue esigenze?

# 1. Contenuto del calendario.

Calendario consiste in cinque parti:

**a. ELENCO CAMERE** – Elenco delle camere insieme ai simboli (numeri), al numero di letti,(letti aggiuntivi sono visibili dopo il segno plus, esempio: +1 – un letto aggiuntivo), allo status di pulizie, al filtro di gruppi delle camere.

#### Attenzione:

Se il punto accanto al simbolo della camera non è visibile, fai un doppio click sul simbolo della camera e scegli lo status.

Se non vedi tutte le camere nel calendario:

- controlla se il filtro del gruppo delle camere contiene tutti i gruppi delle camere selezionati

- verifica il numero delle camere supportati per la licenza del KWHotel comprata prima

## STATUS PULIZIE

Attrezzi --> Configurazione--> Altri --> Pagina 3 è possibile:

- Cambiare lo status di camera a "Pulizia necessaria" dopo il check-in di ospiti

- Cambiare lo status di camera a "Pulizia necessaria" dopo X (numero) giorni

**b.** CALENDARIO DELLE PRENOTAZIONI – calendario diviso in giorni e mesi (Sabati segnati in blu e domeniche in rosso). I giorni passati sono segnati in grigio.

### Attenzione:

Numero sotto il calendario mostra camere e letti disponibili in un dato giorno.

Esempio. 15-37 significa 15 camere disponibili, 37 letti disponibili

starline

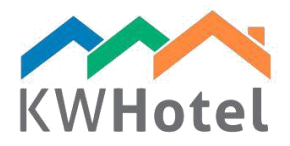

BARRA DEGLI STRUMENTI – Qui trova tutte le opzioni correlati a prenotazioni, c. clienti, gestione.

Seleziona data – per una veloce ricerca di giorni, mesi e anni e per saltare in un 1. giorno preciso (marcato in giallo) cliccando bottone "Oggi".

Larghezza e altezza del calendario- ti permettono di regolare il calendario secondo 2. le tue preferenze.

**3.** Bottone di prenotazione – si usa i bottoni "Aggiungi una prenotazione" e "Aggiungi un gruppo di prenotazioni" per creare delle nuove prenotazioni.

Opzioni stampa - și usa i bottoni "Anteprima" e "Stampa" per stampare il 4. calendario cosi come lo è in versione elettronica.

#### Attenzione:

Se vuoi vedere meglio il tuo calendario usa le opzioni 'larghezza calendario' e 'altezza calendario'.

5. **Trova camera** –trova le camere con i parametri desiderati, per esempio arredamento, numero di camere, camere libere

Cerca bottoni – "trova un cliente o una prenotazione" ti aiuta a trovare clienti 6.

particolari o prenotazioni legati a loro. Bottone "Trova prenotazione secondo il numero" ti permette di trovare un gruppo di prenotazioni o una prenotazione secondo ID della prenotazione online o ID del cliente in KWHotel oppure secondo la data della prenotazione.

#### Attenzione:

Se la finestra 'Trova prenotazione secondo il numero' è aperta, è possibile cercare la prenotazione secondo il nome del cliente, dell'azienda o secondo ID senza copiare i dati. Basta aprire solo un altro documento o sito web dove si trovano questi dati, selezionarli e poi schiacciare Ctrl+Z – KWHotel automaticamente cercerà le prenotazioni legate ai dati.

mini calendario – una presentazione grafica di camere e letti disponibili per ogni giorno del mese: è in particolare utile per gli ostelli che hanno una grande quantità di letti. Informazioni che si trovano nel calendario ti garantiscono un veloce accesso all'occupazione del tuo ostello e ti permettono di verificare se è possibile una prenotazione di un grande numero degli ospiti allo stesso tempo.

# Attenzione:

Come leggere i dati del mini calendario? Come in calendario: 01/04 = 1 camera libera/ 4 letti liberi.

È anche possibile trovare l'occupazione di un dato gruppo di camere scegliendolo con il filtro di gruppi di camere.

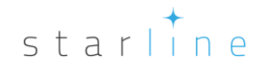

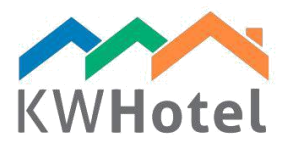

8. Sposta prenotazioni senza usare il Shift – questa opzione ti permette di spostare le prenotazioni selezionandole con la mouse e trascinandole in un altro termine/ un'altra stanza.

# Attenzione:

È possibile spostare una prenotazione per caso senza la possibilità di annullarlo. Per evitarlo raccomandiamo premere Shift durante il processo.

**9.** Calendario esposizione attrezzature – cambia l'esposizione di un giorno in modo tale da vedere il giorno intero oppure un mezzo di un giorno e un mezzo di un'altro perché tante prenotazioni cominciano e finiscono intorno a mezzogiorno.

**10. Grouppi camere** – cambia l'ordine di gruppi di camere. Opzione dedicata sopratutto agli ostelli. C''è anche un bottone che cambia le camere in letti.

**11. Filtro di gruppo di prenotazioni** – nascondi tutte le prenotazioni individuali e lascia solo quelle di gruppi. Quando seleziona uno di queste prenotazioni tutte le altre che appartengono a questo gruppo di prenotazioni saranno evidenziate.

**12. Filtro camere** – ti permette di cercare le camere particolari che includono la frase o il numero digitato (al minimo due caratteri sono richiesti)

a. CALENDARIO PRENOTAZIONE-Status predefiniti di prenotazioni in KWHotel dipendono dal giorno in cui una prenotazione è stata fatta (passato, presente, futuro) e dal pagamento (regolato, non regolato, anticipato, in eccesso)

È' possibile creare gli status di prenotazioni aggiuntivi nella barra 'Extra status prenotazione'

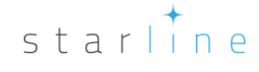

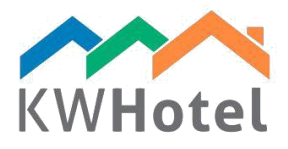

## Attenzione:

Come aggiungere Extra status di prenotazione:

- 1. Apri una corrente prenotazione individuale,
- 2. Sul lato destro sopra seleziona 'Extra status prenotazione',
- 3. Clicca "Modifica status prenotazione"

4. Inserisci il nome di un nuovo status prenotazione, il suo numero e scegli il colore, alla fine clicca 'Aggiungi' e 'Salva' e salva tutta la prenotazione.

Se vuoi modificare un dato status clicca due volte sul lato destra dello schermo, modificalo, clicca 'Correggi' e salva.

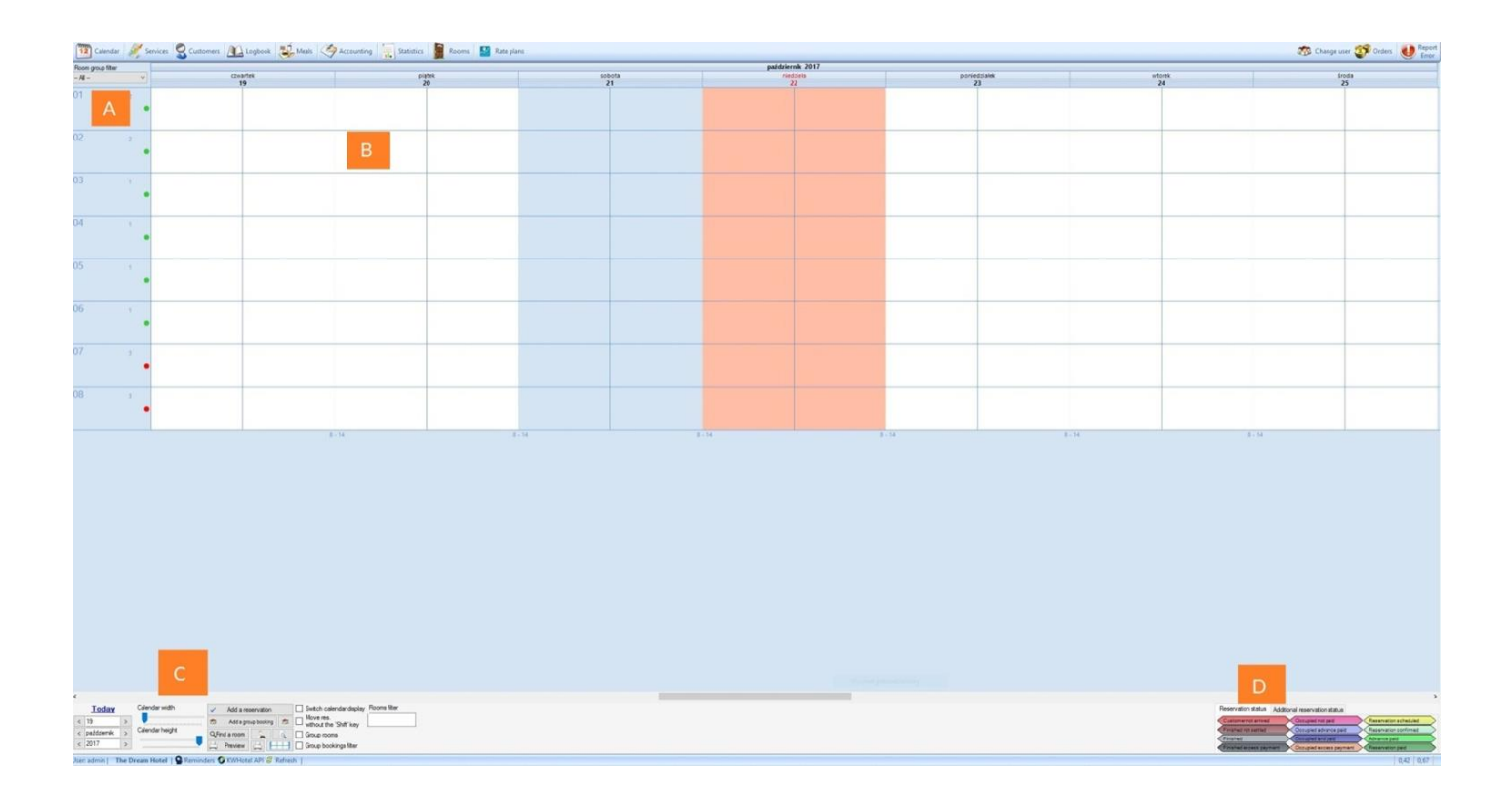

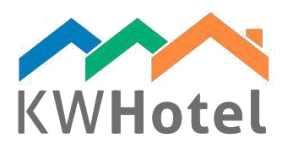

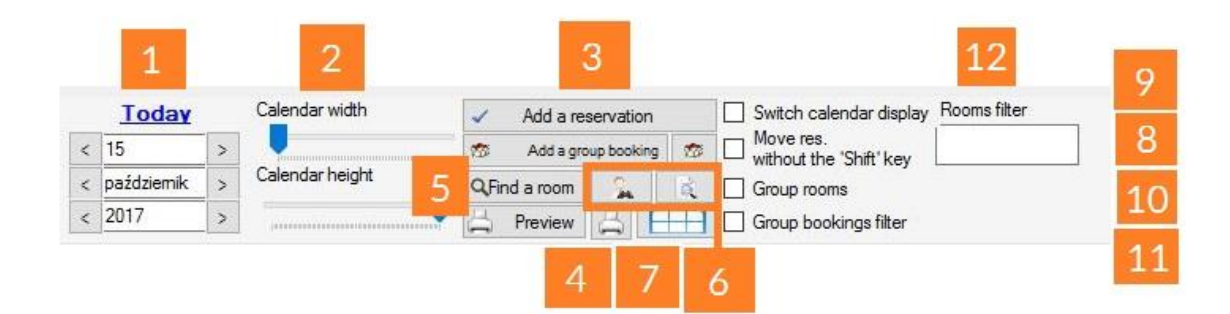

# 2. Personalizzazione avvanzata del calendario.

Strumenti → Configurazione → Calendario, cosi avrai possibilità di modificare il tuo calendario

Puoi adattare le seguenti posizioni:

- aspetto di prenotazione nel calendario
- colori di prenotazioni
- bordi appuntiti
- colori di linea griglia
- testo sulla striscia di prenotazione (numero persone, indirizzi, commenti)
- spessore della striscia di prenotazione

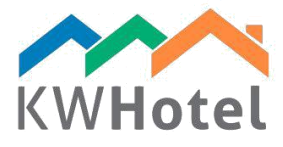

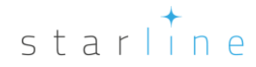